FAA2.E Program and Person Alerts (PRAP/DISA) : 06 CA Sanctions : D Imposing CA Sanctions : .01 Imposing A New CA Sanction

## .01 Imposing A New CA Sanction

**REVISION 45** 

(01/01/17 – 12/31/17)

To impose a new CA graduated sanction, a noncompliance notification must have occurred.

For additional information, see one or more of the following:

- DCSS Noncompliance Notification
- Jobs Noncompliance Notification
- CA PRA Immunization Noncompliance
- School Attendance Noncompliance for New Applications
- Drug Conviction Noncompliance
- Voluntary Quit Noncompliance
- NOTE For graduated sanctions, when there has been no compliance between sanctions, AZTECS generates the CA DEAUTH GRAD SANC ACTS alert at rollover. (See <u>Imposing an Ongoing CA Sanction</u>)

When FAA receives a Sanction: Noncompliance/Compliance Request email from DCSS, complete the following:

- Key the DCSS Sanction Reason Code in the RSN CODE field on DISA for the correct sanction month, allowing for <u>NOAA</u>.
- Key the DCSS Sanction Reason Sub Code in the corresponding SUB RSN field on DISA.
- Send the NOAA for the correct sanction level. The sanction level on the NOAA must match the sanction level that was imposed on PRAP/DISA.

When the participant is in DCSS noncompliance with more than one absent parent, document the <u>case file(g)</u> and the DISA (PAGE 2) screen.

## WARNING

Do not key the NC DCSS Cooperation Code in the AF COOPERATION CODE field on APPD when a CA participant does not cooperate with DCSS. (See <u>Cooperation with DCSS</u>)

When a Jobs noncompliance ACTS alert is received, complete the following:

- Review NOHS to verify that an NOAA was sent by Jobs to the PI.
  - NOTE For notices mailed on or after 11/15/2022, view notice content in OnBase.

## WARNING

Do not impose the sanction when any of the following occur:

NOAA was not mailed

NOAA states the incorrect sanction level

NOAA states the incorrect sanction month

Contact the Jobs case worker for a resolution.

- Review sanction history on PRAP and DISA.
- Key the Sanction Reason Code in the RSN CODE field on DISA.

When FAA is notified that a CA participant voluntarily quits working without good cause, complete the following:

- Key the Voluntary Quit Sanction Reason Code VQ in the corresponding RSN CODE field on DISA.
- Key the date the sanction will be imposed in the begin field on DISA.
- Key the date the sanction will end in the end field on DISA.

FAA2.E Program and Person Alerts (PRAP/DISA) : 06 CA Sanctions : D Imposing CA Sanctions : .01 Imposing A New CA Sanction

• Send the NOAA for the correct sanction level. The sanction level on the NOAA must match the sanction level that was imposed on PRAP/DISA.

When FAA verifies that a CA participant has been convicted of using, selling, or possessing a controlled substance, complete the following:

- Key the Drug Conviction Sanction Reason Code DR in the corresponding RSN CODE field on DISA.
- Key the date the sanction will be imposed in the BEGIN field on DISA.
- Send the NOAA for the correct sanction level. The sanction level on the NOAA must match the sanction level that was imposed on PRAP/DISA.

When DISA is correctly keyed, AZTECS calculates and displays the correct graduated sanction number in the NBR field. Complete the following:

- Process the case through AFPD to authorize reduced benefits.
- Proceed to FSAD to authorize NA, as appropriate.

NOTE See CA sanction income under <u>Assistance Income</u> <u>Types</u> for the sanction effect on NA.

Consider the following when imposing CA sanctions:

- Impose the sanction for the correct month as stated in the NOAA sent by Jobs or FAA.
- Consider multiple sanctions that affect the same benefit month as one sanction month. (See <u>CA Cumulative Sanctions</u>)

When a sanction has been imposed and the participant has not complied by the AZTECS monthly rollover date, AZTECS deauthorizes the CA case and generates the CA DEAUTH - GRAD SANC ACTS alert. (See Imposing an Ongoing CA Sanction)